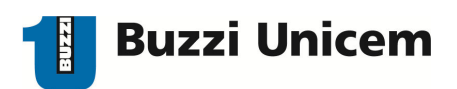

A tutti i Fornitori

### Oggetto: Spedizione fatture/note di credito e debito, informazioni sui pagamenti.

Gentile Fornitore,

Nell'ottica di razionalizzare le procedure amministrative relative alle Vostre fatture, la nostra società sta attuando un progetto che richiede il rispetto delle seguenti condizioni:

- 1. Le fatture/note di credito e debito devono essere intestate a: Buzzi Unicem SpA - Via Luigi Buzzi n. 6 – 15033 Casale Monferrato (AL) Partita IVA 01772030068 – Codice Fiscale 00930290044
- 2. <u>Deve essere emessa una fattura per ogni singolo ordine, convenzione o</u> <u>omologa,</u> il cui numero e data vanno riportati sulla stessa.
- **3.** I documenti devono essere caricati esclusivamente sull'apposita sezione del nostro Portale Fornitori, come descritto nell'allegato.
- 4. Ogni file PDF deve contenere una sola fattura.
- 5. Non deve seguire alcun altro invio, nè cartaceo né tramite mail.

Per motivi di organizzazione interna, non verranno più fornite informazioni telefoniche sullo stato dei pagamenti; tramite il nostro "Portale Fornitori" potrà visualizzare le Sue fatture e avere la situazione aggiornata dei relativi pagamenti.

All'accesso si prega di verificare la correttezza dei dati anagrafici e, in particolar modo, inserire l'indirizzo di Posta PEC ove mancante.

Per chiarimenti o informazioni è possibile inviare una mail al seguente indirizzo di posta elettronica: <u>bu-forn@buzziunicem.it</u>

Ringraziamo per la collaborazione e cogliamo l'occasione per porgere i nostri migliori saluti.

### **BUZZI UNICEM SPA**

Buzzi Unicem S.p.A. Sede Legale - Via Luigi Buzzi, 6 15033 Casale Monferrato (AL)

Italia

Direzione Finanza e Tesoreria di Gruppo Tel 0142/416282 Fax 0142/416315 Capitale Sociale euro 123.636.658,80 i.v. Partita IVA 01772030068 nicem Codice Fiscale e Registro Imprese di Alessandria 00930290044 R.E.A. Alessandria 134288nicem

# **CARICARE FATTURA IN PDF E INSERIRNE I DATI**

• Collegarsi al sito www.buzziunicem.it

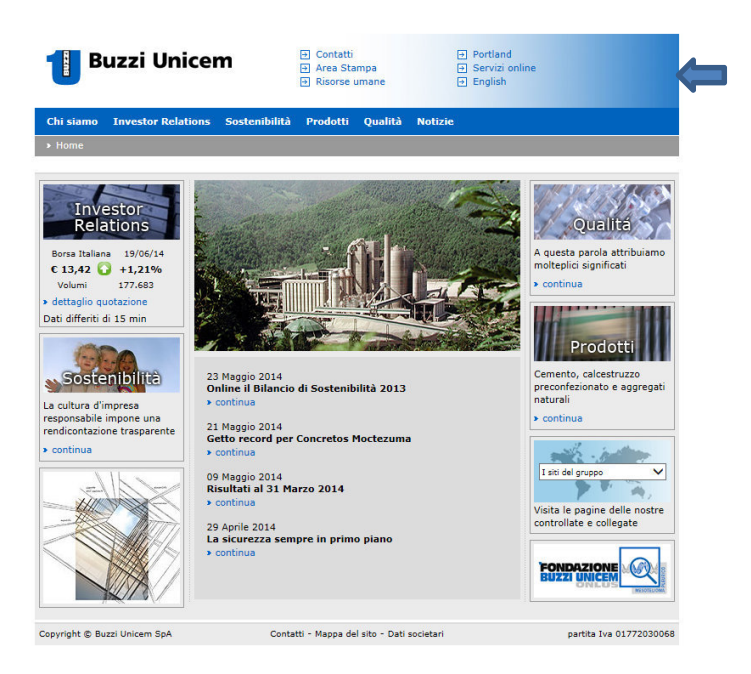

• Cliccare sulla voce "Servizi online" (in alto a destra nell'immagine precedente) e sarà visualizzata la seguente schermata

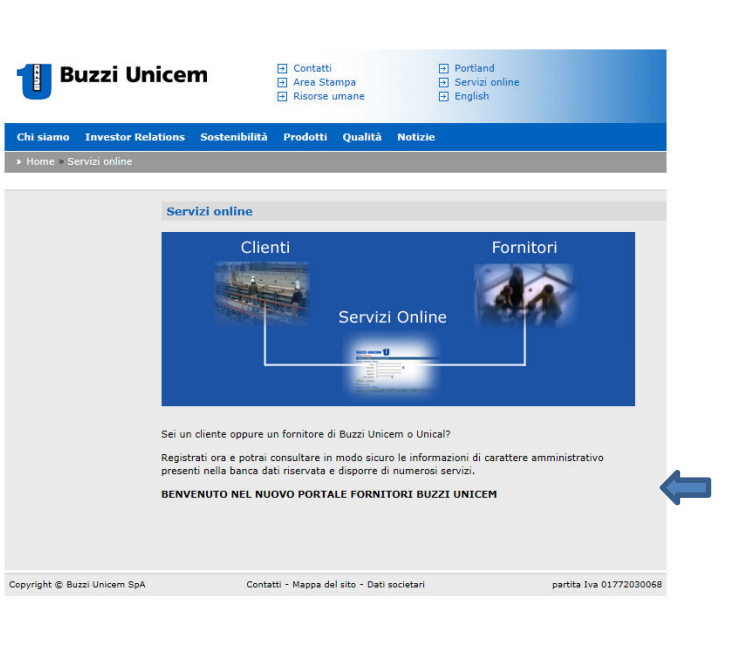

BENVENUTO NEL NUOVO PORTALE FORNITORI BUZZI UNICEM

- Cliccare sulla voce
- Una volta cliccato, si aprirà la sezione riguardante i soli fornitori e il relativo Portale Fornitori Buzzi Unicem.

→ Servizi online

|                          | Buzzi Unic                                          | em          |                                  |                                                               | 96   |
|--------------------------|-----------------------------------------------------|-------------|----------------------------------|---------------------------------------------------------------|------|
| Home                     | Dati anagrafici                                     | Fatture     | Help                             | Log                                                           | g on |
| Home                     |                                                     |             |                                  |                                                               |      |
| <b>Benve</b><br>Prego ef | <b>nuti nel portale f</b><br>fettuare log on per ac | ornitori gr | <b>uppo Buzz</b><br>tale. Se non | <b>ci Unicem</b><br>possedete un account, potete registrarvi. |      |

• Effettuare il LOG ON inserendo username e password per potervi accedere.

| Log on                                                                                                    |      |
|----------------------------------------------------------------------------------------------------|------|
| Prego digitare username e password. Se non possedete un account, potete registrarvi. Se hai dimenticato la Pass<br>premi qui. | word |
| Username<br>Password<br>Conferma                                                                                              |      |

Cliccando su CONFERMA sarà visualizzata la seguente finestra con i dati anagrafici del fornitore.

| 📒 Buzzi Unic                            | em      |      | ţ                   |   | 11 <b>5</b> 8 |
|-----------------------------------------|---------|------|---------------------|---|---------------|
| Home Dati anagrafici                    | Fatture | Help | BUZZI UNICEM S.p.A. | ~ | Log off       |
| Visualizza dati Variazioni              |         |      |                     |   |               |
| Dati anagrafici                         |         |      |                     |   |               |
| — Dati fiscali ————                     | -       |      |                     |   |               |
| Partita IVA:<br>Codice fiscale:         |         |      |                     |   |               |
| 🗆 Indirizzo sede legale                 | -       |      |                     |   |               |
| Referente                               | -       |      |                     |   |               |
| Referente:<br>Telefono:<br>Fax:         |         |      |                     |   |               |
| Indirizzo mail:<br>Indirizzo posta PEC: |         |      |                     |   |               |
| Banca                                   | -       |      |                     |   |               |
| Banca:                                  |         |      |                     |   |               |
| Conto corrente:                         |         |      |                     |   |               |
| IBAN:<br>BIC:                           |         |      |                     |   |               |
| Variazioni                              |         |      |                     |   |               |

Attraverso la tendina posizionata in alto a destra è possibile scegliere tra le seguenti società: BUZZI UNICEM S.p.A.; S. Paolo S.C.R.L.; UNICAL S.p.A. (Nell'esempio è selezionata la società Buzzi Unicem Spa).

E' possibile effettuare variazioni dei dati cliccando su "Variazioni" (nell'immagine in basso a destra).

• Eseguito l'accesso alla propria area di competenza, selezionare la voce FATTURE e in seguito UPLOAD.

| Home      | Dati anagrafici | Fatture | Help | BUZZI UNICEM S.p.A. | Log off |
|-----------|-----------------|---------|------|---------------------|---------|
|           |                 | 1       |      |                     |         |
| Home      | Dati anagrafici | Fatture | Help | BUZZI UNICEM S.p.A. | Log off |
| Ricerca f | atture Upload   |         |      |                     |         |
|           | <b>1</b>        |         |      |                     |         |

Sarà visualizzata la seguente schermata.

| Upload                                                                                                    |
|----------------------------------------------------------------------------------------------------|
| In questa sezione puoi effettuare l'upload di una fattura/nota di variazione. Se hai un file XML contenente i dati del<br>documento segui il link "Carica PDF e XML", altrimenti segui il link "Carica PDF e inserisci i dati" e inserisci i dati<br>manualmente. |
| Puoi scaricare un esempio di file XML e uno schema XSD per generare un controllo.                                                                                                    |
| Carica PDF e XML   Carica PDF e inserisci i dati                                                                                                    |
|                                                                                                    |

Questa sezione consente di caricare in diversi modi una fattura.

• Dopo aver cliccato "Carica PDF e inserisci i dati" apparirà la finestra che permetterà di inserire manualmente tutti i principali dati della fattura e il relativo documento PDF.

| 1 Buzzi Unicem                                                                                 | <b>11</b> <del>3</del> 16   |
|------------------------------------------------------------------------------------------------|-----------------------------|
| Home Dati anagrafici Fatture Help BUZZI UNICEM S.p.A.                                          | <ul> <li>Log off</li> </ul> |
| Ricerca fatture Upload                                                                         |                             |
| Upload                                                                                         |                             |
| Decumente (RDE)                                                                                |                             |
| Sfoglia                                                                                        |                             |
| Dati fattura                                                                                   |                             |
| Data     Numero<br>documento       Totale<br>imponibile     0,00       Totale imposta     0,00 |                             |
| Dati dell'ordine                                                                               |                             |
| Numero ordine     Data       Tipo     Destinazione                                             |                             |
| Data revisione CDC   Descrizione                                                               |                             |
| Dati relativi all'imposta                                                                      |                             |
| Seleziona tipo imposta                                                                         |                             |
| Imponibile 0,00 Imposta 0,00                                                                   |                             |
| Aggiungi nuova linea                                                                           |                             |
| Ur                                                                                             | load                        |

- Nella sezione "Documento (PDF)" è possibile caricare la fattura cliccando su "Sfoglia" per selezionarla.
- Nella sezione "Dati fattura" devono essere inseriti tutti i dati richiesti: data; numero documento; totale imponibile; totale imposta.
- Nella sezione "Dati dell'ordine" si procede con la SELEZIONE DEL NUMERO D'ORDINE. Qui è possibile trovare il numero dell'ordine, il numero di revisione, la data di fine validità e il tipo.
   Vi ricordiamo che, qualora doveste cercare un particolare numero d'ordine, è necessario procedere

con la ricerca del numero d'ordine valido al momento della spedizione della merce e/o dello svolgimento della prestazione. Una volta selezionato il numero d'ordine si completeranno automaticamente i seguenti campi: numero ordine; data; tipo; destinazione; data revisione; descrizione.

Alla voce "Tipo" possono essere visualizzate le lettere P, B o C che significano rispettivamente: ordine standard, convenzione e omologa.

Ricordiamo inoltre che è necessario caricare sul portale una fattura per ogni ordine omologa/convenzione.

- Nella sezione "Dati relativi all'imposta" si procede con la SELEZIONE DEL TIPO D'IMPOSTA quindi con l'inserimento dell'imponibile e dell'imposta.
- Infine, completata l'introduzione di tutti gli elementi richiesti, caricare la fattura con "UPLOAD".

## 1. CASO FATTURA CON IVA UNICA

|                                     | Suct anagrana      | Fatture Hel | p B                              | BUZZI UNICEM S.p.A. | ×   | Log |
|-------------------------------------|--------------------|-------------|----------------------------------|---------------------|-----|-----|
| сегса та                            | itture Upload      |             |                                  |                     |     |     |
| pload                               |                    |             |                                  |                     |     |     |
| Docum                               | ento (PDE)         |             |                                  |                     |     | _   |
| Docum                               | enco (PDI)         | Stoalia     |                                  |                     |     |     |
| 2                                   |                    | Slogila     |                                  |                     |     |     |
| Dati fa                             | ttura ———          |             |                                  |                     |     | 7   |
| Data                                |                    |             | Numero                           |                     |     |     |
| Totak                               |                    |             | documento                        |                     |     |     |
| impor                               | ibile 100,00       | )           | Totale imposta                   | 22,00               | EUF |     |
| s<br>Nume                           | Seleziona numero   | d'ordine 🗸  | ]<br>Data<br>Destinazione<br>CDC |                     |     |     |
| Data i<br>Descr                     | izione             | 12          |                                  |                     |     |     |
| Data i<br>Descr                     | izione             |             |                                  |                     |     |     |
| Data i<br>Descr<br>Dati re<br>22% - | Iativi all'imposta |             |                                  |                     |     |     |

## 2. CASO FATTURA CON DUE ALIQUOTE IVA

In tal caso nella sezione DATI FATTURA sarà indicato il totale dell'imponibile e dell'imposta mentre in DATI RELATIVI ALL'IMPOSTA si separa l'IVA.

Selezionando, infatti, la voce Aggiungi nuova linea (in basso a sinistra nell'immagine precedente) si possono facilmente inserire le aliquote.

Riportiamo un esempio in cui sono presenti le aliquote del 22% e del 10%.

| 📒 Buzzi Uni                                                                                                    | icem                             |                                                |                                               |       |         |
|----------------------------------------------------------------------------------------------------|----------------------------------|------------------------------------------------|-----------------------------------------------|-------|---------|
| Home Dati anagrafic                                                                                                    | i Fatture                        | Help                                           | BUZZI UNICEM S.p.A.                           | ~     | Log off |
| Ricerca fatture Upload                                                                                                    |                                  |                                                |                                               |       |         |
| Upload                                                                                                    |                                  |                                                |                                               |       |         |
| Documento (PDF)         Dati fattura         Data         Totale         imponibile         Dati dell'ordine         Seleziona nume         Numero ordine         Tipo         Data revisione         Dati relativi all'imposta         22% - IVA 22%         Imponibile       50,00         10% - IVA 10%         Imponibile       50,00 | Sfoglia<br>D,00<br>ro d'ordine - | Num<br>docu Tota Data Dest CDC Imposta Imposta | ero<br>imento<br>le imposta 16,00<br>inazione |       |         |
|                                                                                                    |                                  |                                                |                                               | Uploa | d       |

# **ALTRE FUNZIONI**

Attraverso il Portale Fornitori è possibile anche verificare lo status delle fatture caricate. Cliccando su "Fatture" e poi su "Ricerca fatture" sarà visualizzata la seguente schermata.

| Home                | Dati anagrafici | Fatture | Help | BUZZI UNICEM S.p.A. | Log off |
|---------------------|-----------------|---------|------|---------------------|---------|
|                     |                 | 1       |      |                     |         |
| Home                | Dati anagrafici | Fatture | Help | BUZZI UNICEM S.p.A. | Log off |
| Ricerca fa          | tture Upload    |         |      |                     |         |
|                     |                 |         |      |                     |         |
| _                   |                 |         |      |                     |         |
| Ricerca fatture     | 2               |         |      |                     |         |
| - Parametri di rice | erca            |         |      |                     |         |
|                     |                 |         |      |                     |         |
| Numero fattura      |                 |         |      |                     |         |
| Status              | Tutte           |         |      | $\checkmark$        |         |
| Fatture dal         |                 |         | al   |                     |         |
| Scadenze dal        |                 |         | al   | Ricerca             |         |
|                     |                 |         |      |                     |         |

Questa sezione consente di ricercare le fatture caricate tramite i seguenti parametri di ricerca: Numero di fattura; Status; periodo delle fatture; periodo delle scadenze.

Attraverso la tendina corrispondente alla voce "Status" si possono individuare le fatture oggetto della ricerca: "Tutte", "Pagate", "Non pagate", "Parzialmente pagate".

Cliccando poi su Ricerca si avvia la ricerca delle fatture che corrispondono ai parametri di ricerca inseriti. (Nell'esempio è stato inserito lo status "**Tutte**").

| Buzz                    | i Unice      | m                |                                         |                |                                      |        |         |
|-------------------------|--------------|------------------|-----------------------------------------|----------------|--------------------------------------|--------|---------|
| Home Dati a             | nagrafici    | Fatture Hel      | P                                       | BUZZI UNIC     | CEM S.p.A.                           | ~      | Log off |
| Ricerca fatture         | Upload       |                  |                                         |                |                                      | 88     |         |
| Ricerca fattur          | e            |                  |                                         |                |                                      |        |         |
| – Parametri di ric      | erca         |                  |                                         |                |                                      |        | 7       |
| , and the second second |              |                  |                                         |                |                                      |        |         |
| Numero fattura          | а            |                  |                                         |                |                                      |        |         |
| Status                  | Tu           | tte              |                                         | ~              |                                      |        |         |
| Fatture dal             |              |                  | al                                      |                |                                      |        |         |
| Scadenze dal            |              |                  | al                                      |                | Picarca                              |        |         |
| Scauenze dal            |              |                  | u                                       |                | Kitterta                             |        |         |
| Fatture                 | << Prima     | < Precedente     | da 1 a 10 di                            | 172. Success   | sivo > Ultima >                      | >      |         |
| Numero                  | Data         | Totale fattura   | Scadenza                                | Importo rata   | Importo residuo                      | Blocco | Status  |
| 2014000781/14           | 31/05/2014   | EUR 47.579,80    | 31/08/2014                              | EUR 47.579,80  | EUR 47.579,80                        | no     |         |
| 2014000702/14           | Descrizione: | ADDITIVO         | 21/00/2014                              | FUD 20 400 00  | FUD 20 400 00                        |        |         |
| 2014000782/14           | Descrizione  | CSA SEUSO        | 31/08/2014                              | EUK 20.400,80  | EUK 20.400,60                        | 110    |         |
| 2014000783/14           | 31/05/2014   | EUR 53 051 46    | 31/08/2014                              | FUR 53 051 46  | EUR 53 051 46                        | no     |         |
| 2011000700,11           | Descrizione: | ADDITIVO         | 51,00,2011                              | 2010 33.031,10 | 2010 301001,10                       | 110    |         |
| 2014000784/14           | 31/05/2014   | EUR 4.026,00     | 31/08/2014                              | EUR 4.026,00   | EUR 4.026,00                         | no     |         |
|                         | Descrizione: | ADDITIVO         |                                         |                |                                      |        |         |
| 2014000785/14           | 31/05/2014   | EUR 823,50       | 31/08/2014                              | EUR 823,50     | EUR 823,50                           | no     |         |
|                         | Descrizione: | ADDITIVO         |                                         |                |                                      |        |         |
| 2014000786/14           | 31/05/2014   | EUR 21.551,54    | 31/08/2014                              | EUR 21.551,54  | EUR 21.551,54                        | no     |         |
|                         | Descrizione: | ADDITIVO CSA 10. | 30                                      |                |                                      |        |         |
| 2014000787/14           | 31/05/2014   | EUR 23.112,84    | 31/08/2014                              | EUR 23.112,84  | EUR 23.112,84                        | no     |         |
|                         | Descrizione: | CSA 1030 SFUSO   |                                         |                | No. You'r Augul y wy refur y cheoder |        |         |
| 2014000536/14           | 30/04/2014   | EUR 732,00       | 31/07/2014                              | EUR 732,00     | EUR 732,00                           | no     |         |
|                         | Descrizione: | TRASPORTO ADDI   | TIVI                                    |                |                                      |        |         |
| 2014000557/14           | 30/04/2014   | EUR 47.918,59    | 31/07/2014                              | EUR 47.918,59  | EUR 47.918,59                        | no     |         |
|                         | Descrizione: | ADDITIVO         | 01 - 22 - 1                             |                |                                      |        |         |
| 2014000550/14           | 30/04/2014   | FUR 40,896,29    | 31/07/2014                              | EUR 40.896,29  | EUR 40.896,29                        | no     |         |
| 2014000558/14           | 50,01,2011   | 2011 101030/23   | 2 5 5 5 5 5 7 7 7 7 7 7 7 7 7 7 7 7 7 7 |                |                                      |        |         |

E' possibile sfogliare l'elenco delle fatture attraverso la barra posizionata all'inizio dell'elenco stesso.

<< Prima < Precedente da 1 a 10 di 172. Successivo > Ultima >>

Selezionando nello Status la voce "**Pagate**" e cliccando su "Ricerca" sarà visualizzata la seguente schermata con l'elenco delle fatture pagate.

| Ricerca fattur     | e                      |        |                        |              |                |                   |        |        |
|--------------------|------------------------|--------|------------------------|--------------|----------------|-------------------|--------|--------|
| – Parametri di ric | erca ——                |        |                        |              |                |                   |        |        |
|                    |                        |        |                        |              |                |                   |        |        |
| Numero fattura     | 3                      |        |                        |              |                |                   |        |        |
| Status             |                        | Paga   | te                     |              | ~              |                   |        |        |
| Fattura dal        |                        |        |                        | al           |                |                   |        |        |
| Fatture dai        |                        |        |                        | ai           |                |                   |        |        |
| Scadenze dal       |                        |        |                        | al           |                | Ricerca           |        |        |
| Fatture            |                        |        |                        |              |                |                   |        |        |
| l.                 | << Prima               | <      | : Precedente           | da 1 a 10 di | 149. Succes    | ssivo > Ultima >  | >      |        |
| Numero             | Data                   | Т      | otale fattura          | Scadenza     | Importo rata   | Importo residuo   | Blocco | Status |
| 2014000182/14      | 28/02/20<br>Descrizior | 14 E   | UR 20.505,69<br>DITIVO | 29/05/2014   | EUR 20.505,69  | EUR 0,00          | no     | PAGATA |
| 2014000183/14      | 28/02/20               | 14 E   | UR 20.412,08           | 29/05/2014   | EUR 20.412,08  | EUR 0,00          | no     | PAGATA |
| 14                 | Descrizior             | e: AD  | DITIVO                 | 86 93        |                | 81                |        |        |
| 2014000184/14      | 28/02/20               | 14 E   | UR 26.395,19           | 29/05/2014   | EUR 26.395,19  | EUR 0,00          | no     | PAGATA |
|                    | Descrizior             | e: AD  | DITIVO                 |              |                |                   |        |        |
| 2014000185/14      | 28/02/20               | 14 E   | UR 23.037,50           | 29/05/2014   | EUR 23.037,50  | EUR 0,00          | no     | PAGATA |
|                    | Descrizior             | e: AD  | DITIVO                 |              |                |                   |        |        |
| 2014000186/14      | 28/02/20               | 14 E   | UR 39.195,38           | 29/05/2014   | EUR 39.195,38  | EUR 0,00          | no     | PAGATA |
|                    | Descrizior             | ie: CS | A 1030 SFUSO           |              |                |                   |        |        |
| 14 A14F003296      | 31/01/20               | 14 E   | UR 39.068,89           | 30/04/2014   | EUR 39.068,89  | EUR 0,00          | no     | PAGATA |
|                    | Descrizior             | ne: AD | DITIVO CSA 103         | 30           |                |                   |        |        |
| 14 A14F003296.     | 31/01/20               | 14 E   | UR -39.068,89          | 30/04/2014   | EUR -39.068,89 | EUR 0,00          | no     | PAGATA |
|                    | Descrizior             | e: AD  | DITIVO CSA 103         | 30           |                | frieddol and bred |        |        |
| 2014000020         | 31/01/20               | 14 E   | UR 47.311,22           | 28/04/2014   | EUR 47.311,22  | EUR 0,00          | no     | PAGATA |
|                    | Descrizior             | ne: AD | DITIVO                 |              |                |                   |        |        |
| 2014000021         | 31/01/20               | 14 E   | UR 20.296,71           | 28/04/2014   | EUR 20.296,71  | EUR 0,00          | no     | PAGATA |
|                    | Descrizior             | e: CS  | A 1030 SFUSO           |              |                |                   |        |        |
| 2014000022         | 31/01/20               | 14 E   | UR 26.643,21           | 28/04/2014   | EUR 26.643,21  | EUR 0,00          | no     | PAGATA |
| 2014000022         |                        |        |                        |              |                |                   |        |        |

Cliccando su "PAGATA" è possibile visualizzare: numero di pagamento; data; importo pagato fattura; importo totale di pagamento; IBAN.

#### **Ricerca fatture**

| imero fattura |        |    |   |         |
|---------------|--------|----|---|---------|
| status        | Pagate |    | ~ |         |
| atture dal    |        | al |   |         |
| cadenze dal   |        | al |   | Ricerca |

#### Fatture

<< Prima < Precedente da 1 a 10 di 149. Successivo > Ultima >>

| Numero         | Data         | Totale fattura   | Scadenza   | Importo rata   | Importo residuo | Blocco | Status |
|----------------|--------------|------------------|------------|----------------|-----------------|--------|--------|
| 2014000182/14  | 28/02/2014   | EUR 20.505,69    | 29/05/2014 | EUR 20.505,69  | EUR 0,00        | no     | PAGATA |
|                | Descrizione: | ADDITIVO         |            |                |                 |        |        |
| 2014000183/14  | 28/02/2014   | EUR 20.412,08    | 29/05/2014 | EUR 20.412,08  | EUR 0,00        | no     | PAGATA |
|                | Descrizione: | ADDITIVO         |            |                |                 |        |        |
| 2014000184/14  | 28/02/2014   | EUR 26.395,19    | 29/05/2014 | EUR 26.395,19  | EUR 0,00        | no     | PAGATA |
|                | Descrizione: | ADDITIVO         |            |                |                 |        |        |
| 2014000185/14  | 28/02/2014   | EUR 23.037,50    | 29/05/2014 | EUR 23.037,50  | EUR 0,00        | no     | PAGATA |
|                | Descrizione: | ADDITIVO         |            |                |                 |        |        |
| 2014000186/14  | 28/02/2014   | EUR 39.195,38    | 29/05/2014 | EUR 39.195,38  | EUR 0,00        | no     | PAGATA |
|                | Descrizione: | CSA 1030 SFUSO   |            |                |                 |        |        |
| 14 A14F003296  | 31/01/2014   | EUR 39.068,89    | 30/04/2014 | EUR 39.068,89  | EUR 0,00        | no     | PAGATA |
|                | Descrizione: | ADDITIVO CSA 103 | 30         |                |                 |        |        |
| 14 A14F003296. | 31/01/2014   | EUR -39.068,89   | 30/04/2014 | EUR -39.068,89 | EUR 0,00        | no     | PAGATA |
|                | Descrizione: | ADDITIVO CSA 103 | 30         |                |                 |        |        |
| 2014000020     | 31/01/2014   | EUR 47.311,22    | 28/04/2014 | EUR 47.311,22  | EUR 0,00        | no     | PAGATA |
|                | Descrizione: | ADDITIVO         |            |                |                 |        |        |
| 2014000021     | 31/01/2014   | EUR 20.296,71    | 28/04/2014 | EUR 20.296,71  | EUR 0,00        | no     | PAGATA |
|                | Descrizione: | CSA 1030 SFUSO   |            |                |                 |        |        |
| 2014000022     | 31/01/2014   | EUR 26.643,21    | 28/04/2014 | EUR 26.643,21  | EUR 0,00        | no     | PAGATA |
|                | Descrizione: | ADDITIVO         |            |                |                 |        |        |

Esporta dati in Excel

## Pagamenti per la fattura 2014000182/14

|                 | << Prima | < Prece | edente | da 1 a 1 di 1.    | Successivo > | Ultima >>       |              |
|-----------------|----------|---------|--------|-------------------|--------------|-----------------|--------------|
| Numero pagament | to Data  |         | Impor  | to pagato fattura | Importo t    | otale pagamento | IBAN         |
| 3070142         | 29/0     | 5/2014  | EUR 20 | .505,69           | EUR 129.5    | 45,84           |              |
|                 |          |         |        |                   |              | Esporta         | dati in Exce |

Cliccando sul numero di pagamento è possibile visualizzare le fatture che sono state saldate dal pagamento selezionato.

Numero pagamento

3070142

| Pagamenti per la fattura 2014000182/14 |       |        |            |         |                |      |           |              |      |      |
|----------------------------------------|-------|--------|------------|---------|----------------|------|-----------|--------------|------|------|
|                                        | << Pr | ima    | < Preceder | nte     | da 1 a 1 di 1. | Suco | essivo >  | Ultima >>    |      |      |
| Numero pagamo                          | ento  | Data   | Ir         | nporto  | pagato fattura | a    | Importo ( | totale pagam | ento | IBAN |
| 3070142                                |       | 29/05, | /2014 EU   | JR 20.5 | 05,69          |      | EUR 129.5 | 645,84       |      |      |

Esporta dati in Excel

### Fatture saldate dal pagamento numero 3070142

<< Prima < Precedente da 1 a 5 di 5. Successivo > Ultima >>

| Numero        | Data fattura    | Totale fattura | Importo pagamento | Scadenza   | Data pagamento           |
|---------------|-----------------|----------------|-------------------|------------|--------------------------|
| 2014000183/14 | 28/02/2014      | EUR 20.412,08  | EUR 20.412,08     | 29/05/2014 | 29/05/2014               |
|               | Descrizione: AD | DITIVO         |                   |            |                          |
| 2014000182/14 | 28/02/2014      | EUR 20.505,69  | EUR 20.505,69     | 29/05/2014 | 29/05/2014               |
|               | Descrizione: AD | DITIVO         |                   |            |                          |
| 2014000185/14 | 28/02/2014      | EUR 23.037,50  | EUR 23.037,50     | 29/05/2014 | 29/05/2014               |
|               | Descrizione: AD | DITIVO         |                   |            |                          |
| 2014000184/14 | 28/02/2014      | EUR 26.395,19  | EUR 26.395,19     | 29/05/2014 | 29/05/2014               |
|               | Descrizione: AD | DITIVO         |                   |            |                          |
| 2014000186/14 | 28/02/2014      | EUR 39.195,38  | EUR 39.195,38     | 29/05/2014 | 29/05/2014               |
|               | Descrizione: CS | A 1030 SFUSO   |                   |            |                          |
|               |                 |                |                   |            | Franciska dest la Franci |

Esporta dati in Excel

Selezionando nello Status la voce "**Non pagate**" e cliccando su "Ricerca" sarà visualizzata la seguente schermata con l'elenco delle fatture non pagate.

| Ricerca fattur     | е                      |                                 |             |               |                 |               |
|--------------------|------------------------|---------------------------------|-------------|---------------|-----------------|---------------|
| — Parametri di ric | erca ——                |                                 |             |               |                 |               |
|                    |                        |                                 |             |               |                 |               |
| Numero fattura     | 9                      |                                 |             |               |                 |               |
| Status             |                        | Non pagate                      |             | ~             |                 |               |
| Fatture dal        |                        |                                 | al          |               |                 |               |
| Scadenze dal       |                        |                                 | al          | al            |                 |               |
| Fatture            |                        |                                 |             |               |                 |               |
| (                  | << Prima               | a < Precedente                  | da 1 a 10 d | i 23. Success | ivo > Ultima >> | •             |
| Numero             | Data                   | Totale fattura                  | Scadenza    | Importo rata  | Importo residuo | Blocco Status |
| 2014000781/14      | 31/05/20<br>Descrizion | 14 EUR 47.579,80                | 31/08/2014  | EUR 47.579,80 | EUR 47.579,80   | no            |
| 2014000782/14      | 31/05/20               | 14 EUR 20.400,80                | 31/08/2014  | EUR 20.400,80 | EUR 20.400,80   | no            |
|                    | Descrizion             | e: CSA SFUSO                    |             |               |                 |               |
| 2014000783/14      | 31/05/20<br>Descrizion | 14 EUR 53.051,46<br>e: ADDITIVO | 31/08/2014  | EUR 53.051,46 | EUR 53.051,46   | no            |
| 2014000784/14      | 31/05/20<br>Descrizion | 14 EUR 4.026,00                 | 31/08/2014  | EUR 4.026,00  | EUR 4.026,00    | no            |
| 2014000785/14      | 31/05/20               | 14 EUR 823,50                   | 31/08/2014  | EUR 823,50    | EUR 823,50      | no            |
| 2014000786/14      | 31/05/20<br>Descrizion | 14 EUR 21.551,54                | 31/08/2014  | EUR 21.551,54 | EUR 21.551,54   | no            |
| 2014000787/14      | 31/05/20<br>Descrizion | 14 EUR 23.112,84                | 31/08/2014  | EUR 23.112,84 | EUR 23.112,84   | no            |
| 2014000536/14      | 30/04/20               | 14 EUR 732,00                   | 31/07/2014  | EUR 732,00    | EUR 732,00      | no            |
| 2014000557/14      | 30/04/20               | 14 EUR 47.918,59                | 31/07/2014  | EUR 47.918,59 | EUR 47.918,59   | no            |
| 2014000558/14      | 30/04/20               | 14 EUR 40.896,29                | 31/07/2014  | EUR 40.896,29 | EUR 40.896,29   | no            |
|                    | Descrizion             | e, C3A 3F030                    |             |               |                 |               |

Selezionando nello Status la voce "**Parzialmente pagate**" e cliccando su "Ricerca" sarà visualizzata la seguente schermata con l'elenco delle fatture parzialmente pagate. (Nell'esempio non sono presenti fatture parzialmente pagate).

| Fatture            | c c Drimo | < Drocodonto    | do 1 o 0 di 0 | Cuccosciuo > | Lilting >> |  |
|--------------------|-----------|-----------------|---------------|--------------|------------|--|
| Scadenze dal       | -         |                 | al            | R            | icerca     |  |
| Fatture dal        |           |                 | al            |              |            |  |
| Status             | Par       | rzialmente Paga | ite           | ~            |            |  |
| Numero fattura     |           |                 |               |              |            |  |
| Parametri di ricei | rca ———   |                 |               |              |            |  |

E' possibile in ogni momento posizionarsi sulla scheda "Help" per chiarimenti e domande riguardanti il portale.

| 1         | Buzzi Unice          | em             | 1             |                           |         |
|-----------|----------------------|----------------|---------------|---------------------------|---------|
| Home      | Dati anagrafici      | Fatture        | Help          | BUZZI UNICEM S.p.A.       | Log off |
| Contatto  | Cambia password      |                | -             |                           |         |
|           |                      |                |               |                           |         |
| Help      |                      |                |               |                           |         |
| Per event | uali domande riguard | anti il portal | e, prego coni | tattare l'amministratore. |         |

# **INFORMAZIONI UTILI**

- Una volta caricata la fattura sul portale **<u>non</u>** deve seguire alcun invio in altre forme (e-mail o posta).
- Le fatture potranno essere visualizzate sul portale entro il più breve tempo possibile.

Per chiarimenti o informazioni è possibile inviare una mail al seguente indirizzo di posta elettronica: bu-forn@buzziunicem.it